# **Professional Learning Platform**

**TrueNorth Logic (SCS PL) Login Instructions** 

- 1. Click on or cut-and-paste the new link to *TrueNorth Logic*: <u>http://tn-sumner.truenorthlogic.com</u>
- 2. On the TrueNorth Logic Log In page, click on Forgot Password?

| Log In<br>User Name Istname@sumnerschools.org<br>Password Password rot Username?                                                                                                    |  |
|----------------------------------------------------------------------------------------------------|--|
| Unified Talent  2 2005-2019 PowerSchool Group LLC and/or its affiliates. All trademarks are either owned or licensed by PowerSchool Group LLC or its affiliates. 2019.40.717 on PR-WASUMNER-01 |  |

3. Enter your sumnerschools.org domain email and click next.

|   | Forgot Password                                                                                                    | 8         |  |
|---|----------------------------------------------------------------------------------------------------|-----------|--|
|   | User Name I je Please enter the username you use to access the system.                                                                                                    | NUT       |  |
| 2 | Password Username*                                                                                                    | 73        |  |
|   |                                                                                                    | TENNESSEE |  |
|   | Dunified Talent                                                                                                    |           |  |
|   | © 2005-2019 PowerSchool Group LLC and/or its affiliates.<br>All trademarks are either owned or licensed by PowerSchool Group LLC or its affiliates.<br>2019-4.0.717 on PR-WASUMNER-01 |           |  |
| 1 | 888 <b></b>                                                                                                    |           |  |

4. A **Password Reset** notification will appear that an email has been sent to your sumnerschools.org domain to reset your password.

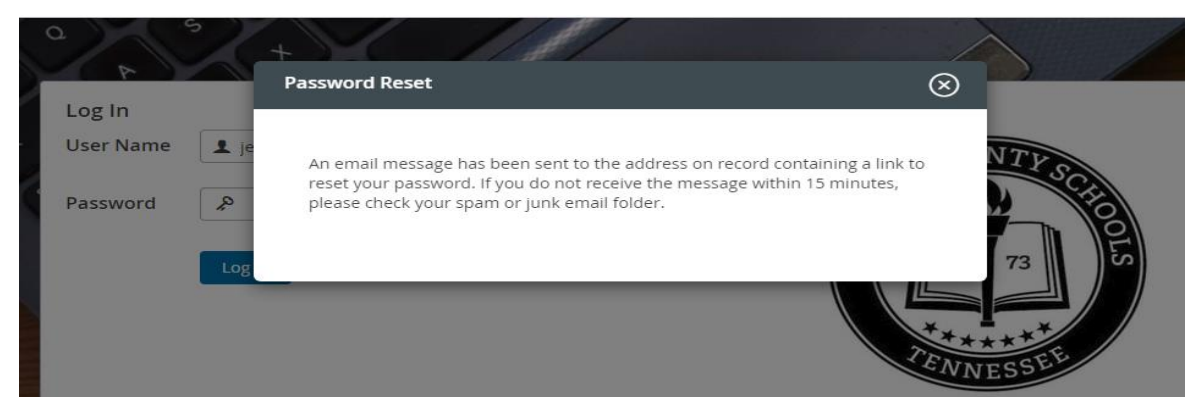

5. You will receive an emailed from *noreply@truenorthlogic.com* with a link to reset your password. After clicking on the link, you will be prompted to **Reset Password**. Create a **New Password**, **Confirm New Password**, then click **Change Password**:

| New Password *         | • |
|------------------------|---|
| Confirm New Password * |   |
| Change Password        |   |
|                        |   |

6. Return to the *TrueNorth Logic* Log In page (http://tn-

sumner.truenorthlogic.com). Your User Name is your sumnerschools.org email domain. Enter your User Name and newly created password, then click Log In.

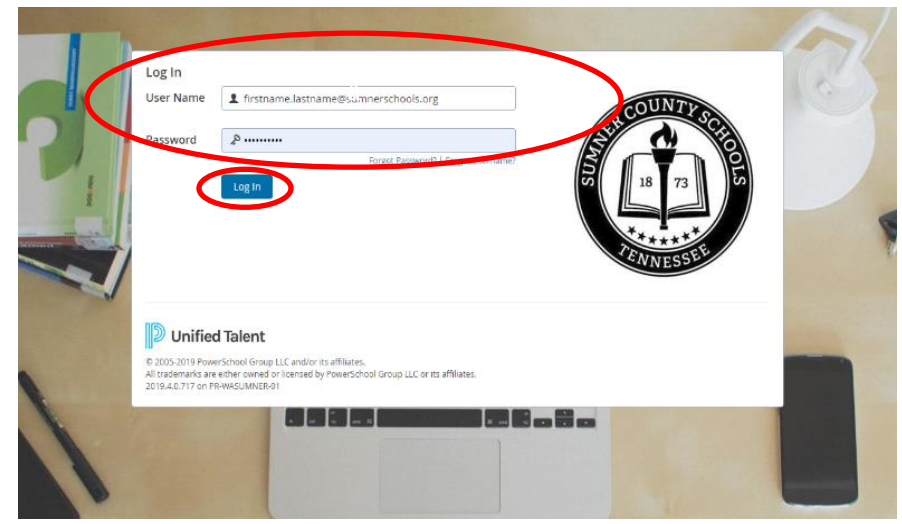

### **Registering for Trainings in** *TrueNorth Logic*

There are two options for educators to register for trainings. If you know the exact date of moth, use **Option 1**. If you know the title or key words in the title, skip to **Option 2**. <u>If you will not be able to attend a course you have registered for,</u> <u>please make sure to follow the Withdrawal steps detailed after Option 2</u>.

#### **Option 1:** Trainings by *calendar date*

**1.** Once logged in, you can view and register for available trainings by selecting the calendar icon in the top right-hand corner of the **Home** page.

| Sumner County Schools                                                                 | mpersonating 🖂 😇 🧿 Hello,<br>Test Teacher 🗸 |
|---------------------------------------------------------------------------------------|---------------------------------------------|
| Home Transcript External Credit Request Courses I Am Teaching Administration          | $\sim$                                      |
| Course Search                                                                         | Required Training                           |
| Use quotation marks (i.e., "science in the classroom") to search for an exact phrase. | You currently have no Required courses.     |
| Advanced Search Show All                                                              | Find Courses by Tags                        |

### 2. Click on Full Calendar.

| Sumner County Schools                                                                 | npersonating         | $\times$        | <b></b>           | ?                          | He<br>Tes          | llo,<br>st Tea      | icher               | ~               |
|---------------------------------------------------------------------------------------|----------------------|-----------------|-------------------|----------------------------|--------------------|---------------------|---------------------|-----------------|
| Home Transcript External Credit Request Courses I Am Teaching Administration          |                      | Caler           | dar               |                            |                    |                     |                     |                 |
|                                                                                       |                      | <u>*</u> *      | ñ ñ               | <u>à à i</u>               | i ii               | i ii                | <u>ä-ä</u> j        | Upcoming        |
| Course Search                                                                         | Required Training    |                 |                   | May 2                      | 019                |                     |                     | There are       |
|                                                                                       |                      | Sun             | Mon T             | ue Wed                     | Thu                | Fri                 | Sat                 | upcoming        |
| Use quotation marks (i.e., "science in the classroom") to search for an exact phrase. | You currently f      | , 5<br>12<br>19 | 6<br>13 1<br>20 2 | 1<br>7 8<br>14 15<br>21 22 | 2<br>9<br>16<br>23 | 3<br>10<br>17<br>24 | 4<br>11<br>18<br>25 | cients.         |
| Search                                                                                |                      | 26              | 27 2              | 28 29                      | 30                 | 31                  |                     |                 |
| Advanced Search Show All                                                              | Find Courses by Tags | 7               | Full C            | alenda                     | )                  | Ċ                   | <u>ک</u> در         | onnect Calendar |

- **3.** From here, you have three options:
  - a. scroll from month-to-month at each end of the main calendar displayed;
  - b. select the month of the training from the drop-down window in the center of the page;
  - c. or click on the month from the right-hand side.

|          |        |           |                        |          |        | Ċ        | 🔊 Connect Calendar 🕁 Download .ICS                |
|----------|--------|-----------|------------------------|----------|--------|----------|---------------------------------------------------|
| Catalog  | R My   | y Courses | gement                 |          |        |          | 📄 List Format 🗞 Print Format                      |
| • << May |        | (c.       | June 🗾 20              | 019 •    |        | (a.      | July >> ^                                         |
| Sunday   | Monday | Tuesday   | Worl- day              | Thursday | Friday | Sav. Hav | <u>, , , , , , , , , , , , , , , , , , , </u>     |
|          |        |           |                        |          |        | 1        | May 2019                                          |
|          |        |           |                        |          |        |          | Sun Mon Tue Wed Thu Fri Sat                       |
|          |        |           |                        |          |        |          |                                                   |
| 2        | з      | 4         | 5                      | 6        | 7      | 8        | 12 13 14 15 16 17 18                              |
| -        | -      | -         | 5                      | 0        | ,      | 0        | 19 20 21 22 23 24 25                              |
|          |        |           |                        |          |        |          | 26 27 28 29 30 31                                 |
|          |        |           |                        |          |        |          |                                                   |
| 9        | 10     | 11        | 12                     | 13       | 14     | 15       | , <del>,,,,,,,,,,,,,,,,,,,,,,,,,,,,,,,,,,,,</del> |
|          |        |           | 5 8:30am:              |          |        |          | June 2019                                         |
|          |        |           | Emergency              |          |        |          | Sun Mon Tue Wed Thu Fri Sat                       |
|          |        |           | Team (SET)<br>Training |          |        |          | <b>V</b> • 2 3 4 5 6 7 8                          |
|          |        |           |                        |          |        |          | 9 10 11 12 13 14 15                               |
|          |        |           |                        |          |        |          | 16 17 18 19 20 21 Z                               |
| 16       | 17     | 18        | 19                     | 20       | 21     | 22       | 30                                                |
|          |        |           |                        |          |        |          |                                                   |
|          |        |           |                        |          |        |          | _ <del></del>                                     |
| 23       | 24     | 25        | 26                     | 27       | 28     | 29       | July 2019                                         |
|          |        |           |                        |          |        |          | Sun Mon Tue Wed Thu Fri Sat                       |
|          |        |           |                        |          |        |          | 1 2 3 4 5 6                                       |
| 30       |        |           |                        |          |        |          | 7 8 9 10 11 12 13                                 |
|          |        |           |                        |          |        |          | 14 15 16 17 18 19 20                              |
|          |        |           |                        |          |        |          | 21 22 23 24 25 26 27                              |

4. Click on the number of the date (ex: July 26)

| 7  | 8                                         | 9                                           | 10                                          | 11                                                                                                    | 12                                                  | 13 |
|----|-------------------------------------------|---------------------------------------------|---------------------------------------------|----------------------------------------------------------------------------------------------------|-----------------------------------------------------|----|
|    | A Revisit to Bridge<br>8:30 am - 3:30 pm  | Effective Strategie<br>R. 8:30 am - 3:30 pm | 5th Grade Standar<br>🕵 8:30 am – 11:30 am   | <b>1st grade Read to</b><br><b>1 st grade Read to</b><br><b>1 st grade Read to</b><br><b>1 st grade Read to</b><br><b>1 st grade Read to</b><br><b>1 st grade Read to</b> |                                                     |    |
|    | LearnZillion Initial<br>8:30 am – 3:30 pm | For Elementary M<br>5 8:30 am – 3:30 pm     | LearnZillion Initial<br>🐻 8:30 am – 3:30 pm | ELL Collaborative<br>🕵 8:30 am – 3:30 pm                                                                                                    |                                                     |    |
|    |                                           | Show More                                   | Show More                                   | Show More                                                                                                    |                                                     |    |
| 14 | 15                                        | 16                                          | 17                                          | 18                                                                                                    | 19                                                  | 20 |
|    | TCI (Therapeutic C<br>8:00 am – 4:00 pm   | LearnZillion Initial<br>🐻 8:30 am – 3:30 pm | InformTN Training<br>8:30 am - 11:30 am     | Gobs of Google<br>B:30 am - 3:30 pm                                                                                                    |                                                     |    |
|    | LearnZillion Initial<br>8:30 am - 3:30 pm | School Emergency<br>8:30 am - 3:30 pm       | LearnZillion Lead<br>8:30 am – 3:30 pm      | New to Bridges<br>8:30 am - 12:30 pm                                                                                                    |                                                     |    |
|    |                                           |                                             | Show More                                   | Show More                                                                                                    | $\frown$                                            |    |
| 21 | 22                                        | 23                                          | 24                                          | 25                                                                                                    | 26                                                  | 27 |
|    | Science in the Cla<br>8:00 am - 4:30 pm   | STAR Training for<br>8:00 am - 3:00 pm      | Elementary Librar<br>8:30 am – 3:30 pm      | New Hire Orientat<br>🕵 8:30 am – 3:30 pm                                                                                                    | <b>EXIVE Sumner 20</b><br><b>8:00 am - 11:00 am</b> |    |
|    | Guided Reading f<br>8:30 am - 3:30 pm     | Autism 2.0                                  | Guided Reading f<br>8:30 am - 3:30 pm       | SPDG 2.0 - Succes<br>8:30 am - 3:30 pm                                                                                                    | DRIVE Sumner 20<br>8:00 am - 11:00 am               |    |
|    | Show More                                 | Show More                                   | Show More                                   |                                                                                                    | Show More                                           |    |
| 28 | 29                                        | 30                                          | 31                                          |                                                                                                    |                                                     |    |
|    |                                           | SPED Teacher Assi<br>8:30 am - 3:30 pm      | SPARK Training<br>8:00 am - 3:00 pm         |                                                                                                    |                                                     |    |
|    |                                           | Teacher Assistant<br>5 8:30 am – 3:30 pm    | SPARK Training<br>5:00 am - 3:00 pm         |                                                                                                    |                                                     |    |

### **5.** Select the training on the date you want to attend.

| Microsoft Office Home  | x   💁 Mail-jeff.yawn@sumnerschools x 📴 Sumner - Professional Learning - x + - 🗗                                                                                                    |
|------------------------|----------------------------------------------------------------------------------------------------|
| Sumn                   | erormogic.com/0//Channel/-/cxternatchannel/rain=%2ria%2ria/p%2ria%2ria%2ria%2ria%2ria%2ria%2ria%2ria                                                                                                    |
| Home Transcript Extern | hal Credit Request PD Playlists Administration Support Courses I Am Teaching Propose A Course                                                                                                    |
| Calendar Day View      | ✓ July ▼ 26 ▼ 2019 ▼ > ⑦ ② ④ 圖 圖                                                                                                    |
| Course Catalog         | My Courses     Section       Blackout Dates     Program                                                                                                    |
| Friday – July 26, 2019 |                                                                                                    |
| 😎 8:00 am - 11:00 am   | DRIVE Sumner 2019-2020 AM - Kickoff @ Hendersonville High School<br>DRIVE Summer 2019-2020 AM - Kickoff @ Hendersonville High School                                                                                                    |
| 🕵 8:00 am - 11:00 am   | DRIVE Sumner 2019-2020 AM - Kickoff @ Long Hollow<br>DRIVE Sumner 2019-2020 AM - Kickoff @ Long Hollow                                                                                                    |
| 🖪 8:00 am - 11:00 am   | DBare Sumner 2019-2020 AM - Kickoff @ Northfield Church<br>RIVE Sumner 2019-2020 AM - Kickoff @ Northfield Church                                                                                                    |
| 🏽 12:30 pm - 1:10 pm   | Nonagement - Routines & Precedures - Grade Band Session @ rendersonville High School<br>12:30Pm-01:10PM - Management - Routines & Precedure Norade Band Session @ Hendersonville High School<br>Plan & practice critical routines and procedures moment-by-moment Explain what each routine means and what it will look like. Write out what<br>teacher and students do at each step, and what will happen with students who don't follow the routine. |
| 🏽 12:30 pm - 1:10 pm   | Management - Routines & Procedures - Grade Band Session @ Beech High School<br>12:30PM - 01:10PM - Management - Routines & Procedures - Grade Band Session @ Beech High School<br>Plan & practice critical routines and procedures moment-by-moment Explain what each routine means and what it will look like. Write out what<br>teacher and students do at each step, and what will happen with students who don't follow the routine.               |
| 🔹 12:30 pm - 1:10 pm   | Management - Routines & Procedures - Grade Band Session @ Gallatin High School<br>12:30PM - 01:10 PM - Management - Routines & Procedures - Grade Band Session @ Gallatin High School                                                                                                    |
|                        | Plan & practice critical routines and procedures moment-by-moment Explain what each routine means and what it will look like. Write out what teacher and students do at each step, and what will happen with students who don't follow the routine.                                                                                                    |
| 🏿 12:30 pm - 1:10 pm   | Management - Routines & Procedures - Grade Band Session @ Long Hollow Baptist<br>12:30PM - 01:10PM - Management - Routines & Procedures - Grade Band Session @ Long Hollow Baptist<br>Plan & practice critical routines and procedures moment-bumpment Explain what each routine means and what it will look like. Write out what                                                                                                    |
| ■ 12:30 pm - 1:10 pm   | teacher and students do at each step, and what will have mitter built students who don't follow the routine.                                                                                                    |
|                        | 12:30PM - 01:10PM - Management - Routines & Procedures - Grade Band Session @ Station Camp High School                                                                                                    |

### **6.** Click on the **Sections** tab next to **Course Details**.

| Julin                                                                            | er county s                                                 | choots                                     | C Stop                            | impersonating                               | -                                           |                                     | (?)                       | Test Teacher 🗸                               |                              |
|----------------------------------------------------------------------------------|-------------------------------------------------------------|--------------------------------------------|-----------------------------------|---------------------------------------------|---------------------------------------------|-------------------------------------|---------------------------|----------------------------------------------|------------------------------|
| Home Transcript Externa                                                          | al Credit Request Courses                                   | s I Am Teaching                            | Administration                    |                                             |                                             |                                     | _                         |                                              |                              |
| View Learning Opp<br>View Learning Opportunity                                   | ortunity                                                    |                                            |                                   |                                             |                                             |                                     | Q                         | et                                           |                              |
| Instructor Led #                                                                 | 10039 School Emerge                                         | ency Team (SE                              | T) Training                       |                                             |                                             |                                     |                           |                                              |                              |
| *All courses are conducted at EE<br>and school nurse to participate<br>Read More | 3 Wilson 685 East Main Stree<br>in the SET program *Your ac | et, Gallatin, TN 37<br>dministrator will c | 066 *You MUST<br>letermine PD tir | <b>sign up for the</b><br>me for the classe | classes through the<br>es. *Please note son | PL program *Yo<br>ne classes are al | u MUST be<br>l-day traini | e approved by your a<br>ings. *Some training | dministrator<br>may be split |
|                                                                                  |                                                             |                                            |                                   |                                             | 🖒 Credit                                    |                                     | Vie                       | ews 0                                        |                              |
|                                                                                  |                                                             |                                            |                                   |                                             |                                             |                                     |                           |                                              |                              |
| Course Details Sections                                                          |                                                             |                                            |                                   |                                             |                                             |                                     |                           |                                              |                              |
| Course Details Sections                                                          | # Sumner County Schoo                                       | Is                                         |                                   |                                             |                                             |                                     |                           |                                              |                              |
| Course Details Sections<br>Office:<br>Credit Types:                              | # Sumner County Schoo                                       | ls<br>Points                               | Hours                             | Day 1                                       | Day 2 [                                     | Day 3 C                             | Day 4                     | Day 5                                        |                              |

7. Click **Register** on the session for the date and time you would like to attend.

| 🚇 Sumne                                                                                                    | r County Schools                                                                                                    | 😂 Stop Imperson                                              | ating                      |                                       | 2 🖻 🥐                                          | Hello,<br>Test Teacher 🗸                                                  |  |  |  |  |  |  |  |
|----------------------------------------------------------------------------------------------------|----------------------------------------------------------------------------------------------------|--------------------------------------------------------------|----------------------------|---------------------------------------|------------------------------------------------|---------------------------------------------------------------------------|--|--|--|--|--|--|--|
| Home Transcript External (                                                                                    | Credit Request Courses I Am Teaching Ac                                                                                              | dministration                                                |                            |                                       |                                                |                                                                           |  |  |  |  |  |  |  |
| View Learning Opportunity                                                                                     |                                                                                                    |                                                              |                            |                                       |                                                |                                                                           |  |  |  |  |  |  |  |
| Instructor Led #10     *All courses are conducted at EBV     and school nurse to participate in     Read More | 0039 School Emergency Team (SET)<br>Wilson 685 East Main Street, Gallatin, TN 37060<br>the SET program *Your administrator will dete | Training<br>6 *You MUST sign up fo<br>ermine PD time for the | or the class<br>classes. * | ses through the P<br>Please note some | L program *You MUST<br>classes are all-day tra | be approved by your administrator<br>inings. *Some trainings may be split |  |  |  |  |  |  |  |
|                                                                                                    |                                                                                                    |                                                              |                            | Credit                                |                                                | Views 0                                                                   |  |  |  |  |  |  |  |
| Course Details Sections                                                                                       |                                                                                                    |                                                              |                            |                                       |                                                |                                                                           |  |  |  |  |  |  |  |
| SECTION SECTION<br>NUMBER TITLE                                                                               | DATE INSTRUCTOR                                                                                                    | ADDRESS                                                      | MAX<br>CLASS<br>SIZE       | REGISTERED                            | LOCATION/ROOM<br>NUMBER                        | SECTION<br>NOTES                                                          |  |  |  |  |  |  |  |
| SET<br>Training -<br>1 10040 All Day<br>Training                                                              | June 12,<br>2019 -<br>June 12, Kerri Sowell -<br>2019 kerri.sowell@sumnerschool<br>8:30 AM -<br>3:30 PM                              | 685 East<br>Main<br>Street<br>Gallatin,<br>TN 37066          | 24                         | 0                                     | _                                              | – Register                                                                |  |  |  |  |  |  |  |
| SET<br>Training -<br>All Day<br>Training                                                                      | July 16,<br>2019 - July Kerri Sowell -<br>16, 2019 kerri.sowell@sumnerschool<br>8:30 AM -<br>3:30 PM                                 | 685 East<br>Main<br>Street<br>Gallatin,<br>TN 37066          | 24                         | 0                                     |                                                | - Register                                                                |  |  |  |  |  |  |  |
| SFT                                                                                                    | October<br>17, 2019 -<br>October                                                                                                    | 685 East                                                     |                            |                                       |                                                |                                                                           |  |  |  |  |  |  |  |

8. Confirm Course Registration title, date, time & location; then Click Next.

| → C 🔒             | https://tn-sumner.t | ruenorthic  | ogic.com/l  | J/P/Channel  | /-/Extern | alChanr | nel?_ct=H | lome&Path=%2Fia%2Fa      | app%2Fregistration%2 | Fstart%3Fic | I%3D1004 | 10                       | ☆ | 0 | æ |
|-------------------|---------------------|-------------|-------------|--------------|-----------|---------|-----------|--------------------------|----------------------|-------------|----------|--------------------------|---|---|---|
| Ð                 | Sumner              | · Coi       | unty        | Scho         | ols       |         | 😁 Sto     | op Impersonating         |                      | 🖂 🛅         | ?        | Hello,<br>Test Teacher √ |   |   |   |
| Home Transo       | ript External Cr    | redit Requ  | uest Co     | urses I Am 1 | eaching   | Adm     | inistrati | on                       |                      |             |          |                          |   |   |   |
| 6                 | <b>D</b>            |             |             |              |           |         |           |                          |                      |             |          |                          |   |   |   |
| Course            | Registratio         | on          |             |              |           |         |           |                          |                      |             |          |                          |   |   |   |
|                   |                     |             |             | Regist       | ering fo  | or Cour | se: Scho  | ol Emergency Team (      | SET) Training        |             |          |                          |   |   |   |
| Confirm           | Course Select       | ion         |             |              |           |         |           |                          |                      |             |          |                          |   |   |   |
|                   |                     | Please      | confirm     | the followi  | ng infor  | mation  | to com    | plete the course regi    | stration. Click Next | to contin   | ıe       |                          |   |   |   |
| Course I          | nformation          |             |             |              |           |         |           |                          |                      |             |          |                          |   |   |   |
| Course<br>Title:  | School Emerger      | ncy Team    | (SET) Trair | ning         |           |         |           | Location/Room<br>Number: |                      |             |          |                          |   |   |   |
| Section:          | SET Training - Al   | ll Day Trai | ining       |              |           |         |           | Street Address:          | 685 East Main Stre   | et          |          |                          |   |   |   |
| Credit<br>Types:  |                     | Points      | Hours       | Day Day      | Day       | Day     | Day       | City:                    | Gallatin             |             |          |                          |   |   |   |
| How               |                     | TOILES      | nours       | 1 2          | 3         | 4       | 5         | State:                   | TN                   |             |          |                          |   |   |   |
| do I<br>have?     | Hours               | -           | 6.0         |              | -         | -       | -         | Zip:                     | 37066                |             |          |                          |   |   |   |
| Section<br>Notes: |                     |             |             |              |           |         |           |                          | Мар                  |             |          |                          |   |   |   |
| Class             | 06/12/2019 - 06     | /12/2019    |             |              |           |         |           |                          |                      |             |          |                          |   |   |   |
|                   |                     |             |             |              |           |         |           |                          |                      |             |          |                          |   |   |   |
| Next              | )                   |             |             |              |           |         |           |                          |                      |             |          |                          |   |   |   |
| $\smile$          |                     |             |             |              |           |         |           |                          |                      |             |          |                          |   |   |   |

**9.** A **Congratulations** notification will appear to indicate you have successfully registered. A confirmation email will also be sent to you sumnerschools.org domain email.

| Sumner County Schools     Stop Impersonating                                                                                                    | 2 🗖 🛛 | Hello,<br>Test Teacher 🗸 |  |  |  |  |  |  |  |  |  |
|----------------------------------------------------------------------------------------------------|-------|--------------------------|--|--|--|--|--|--|--|--|--|
| Home Transcript External Credit Request Courses I Am Teaching Administration                                                                                                    |       |                          |  |  |  |  |  |  |  |  |  |
| Congratulations<br>Congratulations                                                                                                    |       |                          |  |  |  |  |  |  |  |  |  |
| Register for School Emergency Team (SET) Training                                                                                                    |       |                          |  |  |  |  |  |  |  |  |  |
| Congratulations                                                                                                    |       |                          |  |  |  |  |  |  |  |  |  |
| You have successfully registered for School Emergency Team (SET) Training.                                                                                                    |       |                          |  |  |  |  |  |  |  |  |  |
| My Course List Course Search                                                                                                    |       |                          |  |  |  |  |  |  |  |  |  |
| Calendar Updates                                                                                                    |       |                          |  |  |  |  |  |  |  |  |  |
| Click here to connect this event and your other calendar data to an external calendar or to download the .ics file.                                                                  |       |                          |  |  |  |  |  |  |  |  |  |
|                                                                                                    |       |                          |  |  |  |  |  |  |  |  |  |
| Durified Talent                                                                                                    |       |                          |  |  |  |  |  |  |  |  |  |
| ©2005-2019 PowerSchool Group LLC and/or its affiliates.<br>All trademarks are either owned or licensed by PowerSchool Group LLC or its affiliates.<br>2019.4.0.717 on PR-WASUMNER-01 |       |                          |  |  |  |  |  |  |  |  |  |

### **Option 2:** Trainings by *title search*

1. If you know the title of the training, from the **Home** page, type it in the **Course Search** box and click **Search**.

| 🚺 Microsoft Office Home 🛛 🗙 🔯 Mail - Jeff Yawn - Outlook 🛛 🗙 📘 TNCompass -             | × 💽 Sumner - Professional Learning - X + - 🗗 | ×   |
|----------------------------------------------------------------------------------------|----------------------------------------------|-----|
| ← → C                                                                                  | x 0 4                                        | ) : |
| Sumner County Schools                                                                  | mpersonating 🖂 🖻 🕐 Hello,<br>Test Teacher 🗸  | Î   |
| Home Transcript External Credit Request Courses I Am Teaching Administration           |                                              |     |
|                                                                                        |                                              |     |
| Course Search                                                                          | Required Training                            |     |
| Use quotation marks (i.e., "science in the classroom") to search for an exact primase. | You currently have no Required courses.      |     |
| Advanced Search Show All                                                               | Find Courses by Tags                         |     |

2. Options for the available trainings under the title you searched will appear. Click **Register** on the session for the date and time you would like to attend.

| Microsoft Office Home            | 🗙 🛛 💁 Mail - Jeff Yawn - Outlook 🛛 🗙 📗 TNCompass - Login                                                                     | × 😰 Sumner - P                                                            | rofessional Learning - × +                                         | - 0 ×                                                     |
|----------------------------------|----------------------------------------------------------------------------------------------------|---------------------------------------------------------------------------|--------------------------------------------------------------------|-----------------------------------------------------------|
| ← → C 🌲 https://tn-sum           | ner.truenorthlogic.com/U/P/Channel/-/ExternalChannel?Path=%                                                                  | 2Fia%2Fempari%2Flearning2%2                                               | Prourse%2Fsearch%2FdoCourse                                        | Search&searc 🛧 🖸 🛛 🚳 🗄                                    |
| Sumn                             | er County Schools                                                                                                    | Impersonating                                                             | 2 🖻 🖸                                                              | Test Teacher 🗸                                            |
| Home Transcript Extern           | al Credit Request Courses I Am Teaching Administration                                                                       |                                                                           |                                                                    |                                                           |
| Search Results<br>Search Results |                                                                                                    |                                                                           | Q                                                                  | et                                                        |
| REFINE BY                        | (1) Results for set                                                                                                    |                                                                           | Sort                                                               | By: Course Title: A to Z 🔹                                |
| Subjects                         |                                                                                                    |                                                                           |                                                                    |                                                           |
| Credit Area                      | Instructor Led #10039 School Eme                                                                                             | rgency Team (SET) Trair                                                   | ning                                                               |                                                           |
|                                  | *All courses are conducted at EB Wilson 685 East Main S<br>MUST be approved by your administrator and school nu<br>Read More | <b>treet, Gallatin, TN 37066 *Yo</b> u<br>rse to participate in the SET p | MUST sign up for the classes th<br>rogram *Your administrator will | nrough the PL program *You<br>I determine PD time for the |
|                                  |                                                                                                    |                                                                           | Credit                                                             | Views 0                                                   |
|                                  | Select a section to register                                                                                                 |                                                                           |                                                                    |                                                           |
|                                  | #10040 SET Training - All Day Training $(i)$                                                                                 | 06/12/2019 @ 8:30 AM                                                      | Seats:23 left of 24                                                | Register                                                  |
|                                  | #10041 SET Training - All Day Training 🛈                                                                                     | 07/16/2019 @ 8:30 AM                                                      | Seats: <b>24</b> left of 24                                        | Register                                                  |
|                                  | #10042 SET Training - September 12 and 17 (i)                                                                                | 09/12/2019 @ 4:00 PM                                                      | Seats:24 left of 24                                                | Register                                                  |
|                                  |                                                                                                    |                                                                           |                                                                    | View All Sections                                         |
|                                  | < l 1 of 1 page(s) > >>                                                                                                    |                                                                           |                                                                    | 10 v per page                                             |

**3.** Confirm **Course Registration** title, date, time, and location; click **Next**.

| ← → G        | A h        | ittps://tn-sumner. | truenorthi  | ogic.com/ | ′U/P/Ch  | annel/-, | /Extern | alChanr | nel?_ct=H  | ome&Path=%2Fia%2Fa       | app%2Fregistration%2 | Fstart%3Fi | 1%3D1004 | 章 01<br>10               | o ( 🏀 : |
|--------------|------------|--------------------|-------------|-----------|----------|----------|---------|---------|------------|--------------------------|----------------------|------------|----------|--------------------------|---------|
| e            | D          | Sumnei             | r Coi       | unty      | Sc       | hoo      | ols     |         | 🖨 Sto      | p Impersonating          |                      |            | ?        | Hello,<br>Test Teacher 🗸 |         |
| Home T       | ransc      | ript External C    | redit Requ  | uest Co   | ourses l | Am Te    | aching  | Adm     | inistratio | nc                       |                      |            |          |                          |         |
| Cou          | rse        | Registratio        | on          |           |          |          |         |         |            |                          |                      |            |          |                          |         |
|              |            |                    |             |           | F        | Registe  | ring fo | r Cour  | se: Scho   | ol Emergency Team (      | SET) Training        |            |          |                          |         |
| Cont         | firm       | Course Selec       | tion        |           |          |          |         |         |            |                          |                      |            |          |                          |         |
|              |            |                    | Please      | confirm   | the fo   | llowing  | g infor | mation  | to com     | plete the course regi    | stration. Click Next | to contin  | ue       |                          |         |
| Cour         | se Ir      | nformation         |             |           |          |          |         |         |            |                          |                      |            |          |                          |         |
| Cour<br>Tit  | se<br>le:  | School Emerge      | ncy Team    | (SET) Tra | ining    |          |         |         |            | Location/Room<br>Number: |                      |            |          |                          |         |
| Sectio       | on:        | SET Training - A   | All Day Tra | ining     |          |          |         |         |            | Street Address:          | 685 East Main Stre   | et         |          |                          |         |
| Cre          | dit<br>es: |                    | Points      | Hours     | Day      | Day      | Day     | Day     | Day        | City:                    | Gallatin             |            |          |                          |         |
| He           | ow         |                    | Fonta       | nours     | 1        | 2        | 3       | 4       | 5          | State:                   | TN                   |            |          |                          |         |
| d<br>hav     | o I<br>/e? | Hours              | -           | 6.0       | -        | -        | -       | -       | -          | Zip:                     | 37066                |            |          |                          |         |
| Secti<br>Not | on<br>es:  |                    |             |           |          |          |         |         |            |                          | Мар                  |            |          |                          |         |
| Dat          | es:        | 06/12/2019 - 06    | 5/12/2019   |           |          |          |         |         |            |                          |                      |            |          |                          |         |
|              | _          |                    |             |           |          |          |         |         |            |                          |                      |            |          |                          |         |
| Nex          | t          | ノ                  |             |           |          |          |         |         |            |                          |                      |            |          |                          |         |
|              |            |                    |             |           |          |          |         |         |            |                          |                      |            |          |                          |         |

4. A **Congratulations** notification will appear to indicate you have successfully registered. A confirmation email will also be sent to you sumnerschools.org domain email.

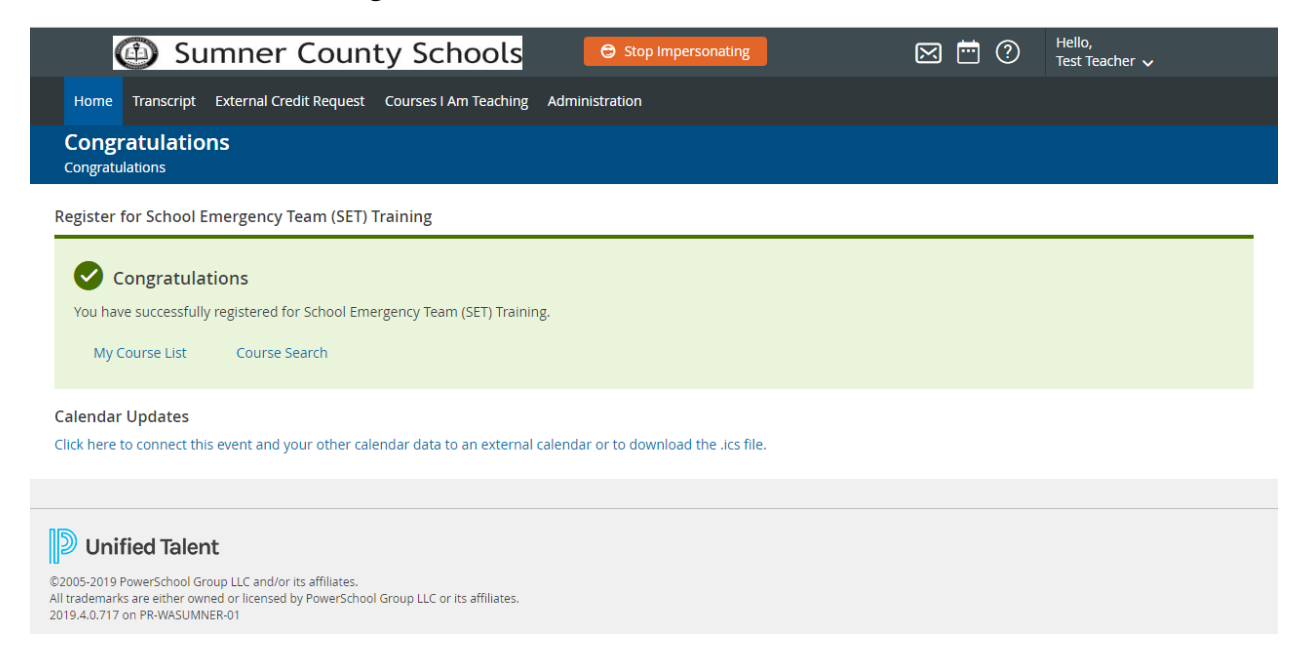

### Withdraw from a training you have registered for.

 From the right-hand side of the Home page, click on Manage And Withdraw From Courses under My Courses.

| My Courses    | )                                         |            |
|---------------|-------------------------------------------|------------|
| My Lear       | rning Opportunities                       | View All 📎 |
| My Transcript | No learning opportunities were found.     | 25         |
| Recommend     | led Training                              |            |
|               |                                           |            |
| ,             | You currently have no Recommended courses |            |

2. Click on the dark circle with the X next to the training you would like to withdraw from.

| 🚇 Sumner                                                                                                    | County So                                 | chools                                                | 😌 Stop Impersonat          | ting                                                                         | ?    | Hello,<br>Test Teacher 🗸    |
|----------------------------------------------------------------------------------------------------|-------------------------------------------|-------------------------------------------------------|----------------------------|------------------------------------------------------------------------------|------|-----------------------------|
| Home Transcript External Cred                                                                                                    | lit Request Courses                       | I Am Teaching Admin                                   | istration                  |                                                                              |      |                             |
| My Learning Opportun<br>My Learning Opportunities                                                                                                  | ities                                     |                                                       |                            |                                                                              | Q SI | earch for Learning Opportur |
| My Courses ><br>My Transcript                                                                                                    | Registered Learni                         | ing Opportunities                                     | /ait List                  |                                                                              |      |                             |
|                                                                                                    | ACTIONS LE                                | ARNING OPPORTUNITY                                    |                            | SURVEY                                                                       |      |                             |
|                                                                                                    | 7 TOC MO                                  | 032: Karine's test<br>orning                          | F<br>a<br>C<br>S           | Please return here<br>after you finish your<br>course to take the<br>survey. |      | ~                           |
|                                                                                                    | (0) - 100<br>SET                          | 039: School Emergency T<br>Training - All Day Trainir | eam (SET) Training M<br>ng | No surveys to take.                                                          |      | ~                           |
|                                                                                                    |                                           |                                                       |                            |                                                                              |      |                             |
| © Unified Talent<br>©2005-2019 PowerSchool Group LLC and/or it<br>All trademarks are either owned or licensed by<br>2019.4.0.717 on PR-WASUMNER-01 | ts affiliates.<br>y PowerSchool Group LLC | or its affiliates.                                    |                            |                                                                              |      |                             |
|                                                                                                    |                                           |                                                       |                            |                                                                              |      |                             |

#### 3. Then click Withdraw

| 👖 Microsoft Office 🗙 🛛 💁 Mail - Jeff Yawn 🗙 📳 Summer - Profes 🗙 📲 Calendar - Jeff Y. 🗙 🗍 🞷 Your :                                                                                                    | ession has 🗙 📔 PowerSchool 🗙 🛛 🚱 Tennessee Acad 🗙 🕇 🛨 🗖                              |
|----------------------------------------------------------------------------------------------------|--------------------------------------------------------------------------------------|
| $\label{eq:complexity} \leftarrow \  \   \rightarrow \  \   \mbox{C}  \  \   \mbox{https://tn-summer.truenorthlogic.com/U/P/Channel/-/ExternalChannel?_ct=Home&Patel \  \   \mbox{Home} \  \   \mbox{https://tn-summer.truenorthlogic.com/U/P/Channel/-/ExternalChannel?_ct=Home&Patel \  \   \mbox{Home} \  \   \mbox{https://tn-summer.truenorthlogic.com/U/P/Channel/-/ExternalChannel?_ct=Home&Patel \  \   \mbox{Home} \  \   \mbox{Home} \  \   \mbox{Home} \  \   \mbox{Home} \  \  \  \  \  \  \  \  \  \  \  \  \ $ | n=%2Fia%2Fempari%2Flearning2%2Fregistration%2FconfirmWithdra 🖈 🝳 🛛 🚷                 |
| Sumner County Schools                                                                                                    | rsonating 🖂 🖻 🕐 Helio,<br>Test Teacher 🗸                                             |
| Home Transcript External Credit Request Courses I Am Teaching Administration                                                                                                    |                                                                                      |
| Confirm Withdraw<br>My Learning Opportunities > Confirm Withdraw                                                                                                    |                                                                                      |
| Instructor Led       School Emergency Team (SET) Training   SET Training - All Day Training         Jun       June 12, 2019 - June 12, 2019         12       8:30 AM - 3:30 PM                                                                                                    | ning # Section Number: 10040<br>Location: 685 East Main Street<br>Gallatin, TN 37066 |
| Please confirm that you wish to withdraw from the following course.                                                                                                    |                                                                                      |
|                                                                                                    |                                                                                      |
| Unified Talent                                                                                                    |                                                                                      |
| ©2005-2019 PowerSchool Group LLC and/or its affiliates.<br>All trademarks are either owned or licensed by PowerSchool Group LLC or its affiliates.<br>2019.4.0.717 on PR-WASUMNER-01                                                                                                    |                                                                                      |

4. A Withdraw Success notification will appear to indicate you have successfully withdrawn from the course.

| 🐧 Microsoft Office 🗴 🛛 🤷 Mail - Jeff Yawn 🗴 👔 Summer - Profes 🗴 📲 Calendar - Jeff Yi Xi 📝 Your session has Xi 👔 PowerSchool                                                         | 🗙 🛛 🚱 Tennessee Acad 🗙 🛛 🕂 🚽 🖉 🔿          |
|----------------------------------------------------------------------------------------------------|-------------------------------------------|
| ← → C 🌘 https://tn-sumner.truenorthlogic.com/U/P/Channel/-/ExternalChannel?_ct=Home&Path=%2Fia%2Fempari%2Flearnin                                                                   | g2%2Fregistration%2FdoWithdraw%3F 🛧 🧿   🚷 |
| Sumner County Schools     Stop Impersonating                                                                                                    | Hello,<br>Test Teacher 🗸                  |
| Home Transcript External Credit Request Courses I Am Teaching Administration                                                                                                    |                                           |
| Withdraw Success<br>My Learning Opportunities > Withdraw Success                                                                                                    |                                           |
| You have been withdrawn<br>My Courses                                                                                                    |                                           |
|                                                                                                    |                                           |
| Duified Talent                                                                                                    |                                           |
| ©2005-2019 PowerSchool Group LLC and/or its affiliates.<br>All trademarks are either owned or licensed by PowerSchool Group LLC or its affiliates.<br>2019.4.0.71 on PR-WASUMNER-01 |                                           |

## **TrueNorth Logic (SCS PL) Review Transcript Instructions**

### 1. After logging into TrueNorth Logic(SCS PL), Select "Transcript"

| ☆ <u>N</u>                                                                                                |
|----------------------------------------------------------------------------------------------------|
| r 🔘 Tech Support 🔄 MUNIS OnLine Ho                                                                        |
| Stop Impersonating 🖂 🛅 🕐 Hello,<br>IEA Tead                                                               |
|                                                                                                    |
| Required Training                                                                                         |
| You currently have no Required courses.                                                                   |
| Find Courses by Tags                                                                                      |
| Subjects                                                                                                  |
| English-Language Arts                                                                                     |
| Mathematics<br>Science<br>Special Education<br>Fine Arts                                                  |
| Mathematics<br>Science<br>Special Education<br>Fine Arts<br>PE/Health<br>Social Studies<br>World Language |
|                                                                                                    |

2. Fill in "Section End Date From:" with 05/01/2019 and the "Section End Date To:" with 04/15/2020. Those are the dates through which Professional Learning may be earned in the 2019-2020 School Year.

|                                                                                                    | 🝐 WES - TC - G: 🗙 📴 PowerSchool 🗙 📴   | PowerSchool X 🛛 😰 PowerSchool X 🖉 PowerSchool X 🖉 Gogin - Power X 🖉 Teacher Cent: X 🕅 W Noah Feldmi: X 🗐 🗸 Your session - X 🕇 🕂                                                                                                    | - 0 >              |
|----------------------------------------------------------------------------------------------------|---------------------------------------|----------------------------------------------------------------------------------------------------|--------------------|
| Arg                                                                                                    | ← → C ☆ 🔒 tn-sumner.truenorthi        | vgic.com/ia/empari/tab/Transcript?_ct=Transcript                                                                                                    | ☆ <mark>8</mark> J |
| My Transcript         Search Transcript         Name:       IEA Teacher         Employee ID:       ST10652         Elementary, Benny C. Bills Elementary         Secondary, Indedrsonville High School         Secondary, Ionedorson Elementary         Secondary, Konz Obsain Elementary         Secondary, Konz Obsain Elementary         Secondary, Konz Obsain Elementary         Secondary, Konz Obsain Elementary         Secondary, Konz Obsain Elementary         Bernentary, Schond Campel Elementary         Bernentary, Schond Campel Elementary         Bernentary Schond Ca                                                                                                    | 🗰 Apps 🕟 Suggested Sites 🚷 New Tab 🔋  | PowerSchool 🎢 Login - Powered by 💩 SimpleK12 Teacher 🔘 Tech Support 🔗 MUNIS OnLine Ho                                                                                                    |                    |
| Search Transcript          Name:       EA Teacher         Employee ID:       ST1052         Elementary, Benny C. Bills Elementary,<br>Secondary, Intoderson Elementary, C. Maderson Elementary,<br>Secondary, Nucker Stewart Middle School         Elementary, L. Anderson Elementary, C. Barter Middle School         Elementary, L. Sos Middle at Drakes Creek         Bennetary, J. Sos Middle at Drakes Creek         Bennetary, L. Sos Middle at Drakes Creek         Bennetary, L. Sos Middle at Drakes Creek         Bennetary, Statutionalis Special Education Teacher         Instructionalis Special Education Teacher         Immriddlyyyyy         extern End Date From:         Socient End Date From:         Socient End Date From:         Socie                                                                                                    | <b>My Transcript</b><br>My Transcript |                                                                                                    |                    |
| Name: EA Teacher   End point End point   End point End point   Stere: Scondary, Known Ceanster Middle School, Scondary, Kucker Stewart Middle School, Scondary, Kucker Stewart Middle Sch | Search Transcript                     |                                                                                                    |                    |
| Employee ID: ST0052   Elementary, Benny C. Bills Elementary<br>Secondary, Hendersonville High School<br>Elementary, J. Schoff Middle School<br>Secondary, Knox Doss Middle at Drakes Creek<br>Secondary, Knox Doss Middle at Drakes Creek<br>Bennematary<br>Elementary. Station Camp Elementary<br>Bennematary<br>Bennematary<br>Bennematary<br>                                                                                                    | Name:                                 | IEA Teacher                                                                                                    |                    |
| Elementary, Benny C. Bills Elementary   Secondary, Hendersonville High School   Elementary, Secondary, Joseph E. Shafer Middle School   Secondary, Knot Doss Middle at Drakes Creek   Secondary, Kucker Stewart Middle School   Bernertary, Station Camp Elementary   Demographics:   Instructional:   Instructional:   Section Completed Date From:   Section Completed Date To:   Imm/dd/yyyy   Imm/dd/yyyy   Instructional:   Section Education Teacher:   Section Education Teacher:   Section Education Teacher:   Section Completed Date From:   Section Completed Date To:   Imm/dd/yyyy   Imm/dd/yyyy   Section Education Teacher:   Section Education Teacher:                                                                                                    | Employee ID:                          | ST10652                                                                                                    |                    |
| Bemographics: Instructional:   Section Completed Date From: Section Completed Date To:   mm/dd/yyyy mm/dd/yyyy   action End Date From: Sor sent End Date To:   05/01/2019 04/15/2020                                                                                                    | Sites:                                | Elementary, Benny C. Bills Elementary<br>Secondary, Hendersonville High School<br>Elementary, J. C. Anderson Elementary<br>Secondary, Isosph E. Shafer Middle School<br>Secondary, Rixok Doss Middle at Drakes Creek<br>Secondary, Rucker Stewart Middle School<br>Elementary, Station Camp Elementary |                    |
| Section Completed Date From: Section Completed Date To:   mm/dd/yyyy mm/dd/yyyy   section End Date From: Section End Date To:   05/01/2019 04/15/2020                                                                                                    | Demographics:                         | Instructional<br>Instructional: Special Education Teacher                                                                                                    |                    |
| mm/dd/yyyy     mm/dd/yyyy       exttion End Date From:     Sprinn End Date To:       05/01/2019     04/15/2020                                                                                                    | Section Completed Date From:          | Section Completed Date To:                                                                                                    |                    |
| Section End Date From:     Section End Date To:       05/01/2019     Image: Odd/15/2020       Search                                                                                                    | mm/dd/yyyy                            | mm/dd/yyyy 💼                                                                                                    |                    |
| 05/01/2019 🖻 04/15/2020                                                                                                    | Section End Date From:                | Sector End Date To:                                                                                                    |                    |
| Search                                                                                                    | 05/01/2019                            | 04/15/2020                                                                                                    |                    |
|                                                                                                    | Search                                |                                                                                                    |                    |
|                                                                                                    |                                       |                                                                                                    |                    |

3. Once the dates have been entered, click "Search"

| C C C C C A Manual Sites     | jic.com/ia/empari/tab/Transcript?_ct=Transcript                                                                                                    | <u>ک</u> |  |
|------------------------------|----------------------------------------------------------------------------------------------------|----------|--|
|                              | rowerschool 👔 cogin - Powered by 💿 simplek iz reacher 🥥 rech support 💽 Morins Online Ho                                                                                                    |          |  |
| y Transcript                 |                                                                                                    |          |  |
| Search Transcript            |                                                                                                    |          |  |
| Name:                        | IEA Teacher                                                                                                    |          |  |
| Employee ID:                 | ST10652                                                                                                    |          |  |
| Sites:                       | Elementary, Benny C. Bills Elementary<br>Secondary, Hendersonville High School<br>Elementary, J. C. Anderson Elementary<br>Secondary, Joseph E. Shafer Middle School<br>Secondary, Knox Doss Middle at Drakes Creek<br>Secondary, Rucker Stewart Middle School<br>Elementary, Station Camp Elementary |          |  |
| Demographics:                | Instructional<br>Instructional: Special Education Teacher                                                                                                    |          |  |
| Section Completed Date From: | Section Completed Date To:                                                                                                    |          |  |
| mm/dd/yyyy                   | mm/dd/yyyy 🗂                                                                                                    |          |  |
| Section End Date From:       | Section End Date To:                                                                                                    |          |  |
| 05/01/2019                   | 04/15/2020                                                                                                    |          |  |
|                              |                                                                                                    |          |  |
| Search                       |                                                                                                    |          |  |
|                              |                                                                                                    |          |  |

4. Scroll down and review the transcript. If you note any errors or have any questions, please contact Jennifer Stafford at <u>Jennifer.Stafford@sumnerschools.org</u>. Please remember that all PL must be submitted to Jennifer Stafford by April 15, 2020.

| pps   | Suggi  | ested Site | es 🚱   | New Tab | P P    | owerScho | ol 🎢 Login - Pow | ered by 💩 Simple | K12 Teacher 🍈 Te | ch Support 🚷 MUNIS Onl | Line Ho       |                     |                                                                                 |
|-------|--------|------------|--------|---------|--------|----------|------------------|------------------|------------------|------------------------|---------------|---------------------|---------------------------------------------------------------------------------|
| All   | New    | Hire       | Hour   | s Li    | censur | e PDPs   | Required Hou     | irs              |                  |                        |               |                     |                                                                                 |
|       | Course | #          | Sectio | n #     | Cours  | se Title |                  | Start Date       | End Date         | Completion Date        | Certificate # | Registration Status | Credit Hours                                                                    |
| -     | 10360  | ,          | 1056   | I       | Requ   | uired Da | y 3 - OES        | 11/01/2019       | 11/01/2019       | 12/05/2019             | 53325609      | Completed           | 0.0 Day 1<br>0.0 Day 2<br>6.0 Day 3<br>0.0 Day 4<br>0.0 Day 5<br>Required Hours |
|       | 10197  |            | 1033   | 9       | EL R   | equired  | Day 2            | 07/31/2019       | 07/31/2019       | 12/05/2019             | 1973324       | Completed           | 0.0 Day 1<br>6.0 Day 2<br>0.0 Day 3<br>0.0 Day 4<br>0.0 Day 5<br>Required Hours |
|       | 10075  |            | 1008   | Ð       | Wit a  | and Wisc | lom              | 07/24/2019       | 07/24/2019       | 12/05/2019             | 57162600      | Completed           | 6.0 Hours<br>Hours                                                              |
| tal:  |        |            |        |         |        |          |                  |                  |                  |                        |               |                     |                                                                                 |
| oints | Hours  | Day 1      | Day 2  | Day 3   | Day 4  | Day 5    |                  |                  |                  |                        |               |                     |                                                                                 |
|       |        |            |        |         |        |          | New Hire         |                  |                  |                        |               |                     |                                                                                 |
|       | 6.0    |            |        |         |        |          | Hours            |                  |                  |                        |               |                     |                                                                                 |
|       |        |            |        |         |        |          | Licensure PDPs   |                  |                  |                        |               |                     |                                                                                 |
|       |        | 0.0        | 6.0    | 6.0     | 0.0    | 0.0      | Required Hours   |                  |                  |                        |               |                     |                                                                                 |

#### 5. If you need to print your transcript or safe it as a PDF, select "Print" or "Email PDF".

|        | Suggested Site | s 🌍 New 1 | Tab PowerScho  | ool 🎢 Login - Pov | wered by 🛞 Simple | K12 Teacher 🔟 Te | ch Support 👩 MUNIS On | Line Ho       |                     |                                                                                 |
|--------|----------------|-----------|----------------|-------------------|-------------------|------------------|-----------------------|---------------|---------------------|---------------------------------------------------------------------------------|
| Search | h              |           |                |                   |                   |                  |                       |               |                     |                                                                                 |
|        |                |           |                |                   |                   |                  |                       |               | E                   | mail Pdf Print                                                                  |
| All    | New Hire       | Hours     | Licensure PDPs | Required Ho       | urs               |                  |                       |               |                     |                                                                                 |
| Co     | ourse #        | Section # | Course Title   |                   | Start Date        | End Date         | Completion Date       | Certificate # | Registration Status | Credit Hours                                                                    |
| . 1    | 0360           | 10561     | Required Da    | ay 3 - OES        | 11/01/2019        | 11/01/2019       | 12/05/2019            | 53325609      | Completed           | 0.0 Day 1<br>0.0 Day 2<br>6.0 Day 3<br>0.0 Day 4<br>0.0 Day 5<br>Required Hours |
| 1      | 0197           | 10339     | EL Required    | Day 2             | 07/31/2019        | 07/31/2019       | 12/05/2019            | 1973324       | Completed           | 0.0 Day 1<br>6.0 Day 2<br>0.0 Day 3<br>0.0 Day 4<br>0.0 Day 5<br>Required Hours |
|        |                | 10089     | Wit and Wis    | dom               | 07/24/2019        | 07/24/2019       | 12/05/2019            | 57162600      | Completed           | 6.0 Hours                                                                       |